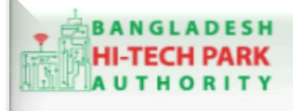

Welcome to One Stop Service (OSS)

Welcome to One Stop Service

## BHTPA One Stop Service (OSS) Portal (ossbhtpa.gov.bd)

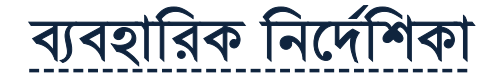

# স্পেস অ্যালোটমেন্ট অ্যামেন্ডমেন্ট (Space Allotment Amendment)

সংস্করণ ০.১.২

বাংলাদেশ হাই-টেক পার্ক কর্তৃপক্ষ

তথ্য ও যোগাযোগ প্রযুক্তি বিভাগ

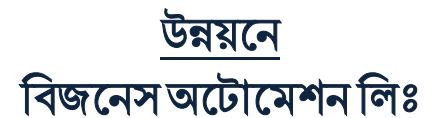

এসটিপি-১, বিডিবিএল ভবন (৯ম তলা), ১২ কাওরান বাজার, ঢাকা-১২১৫ ফোনঃ +৮৮০৯৬০২৬৬৭৭৬-৭, ৯১৩৪৫১০, ৯১৩৪৫১১, ফ্যাক্সঃ ৯১৪৩৬৫৬ Web: www.batworld.com

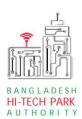

#### Contents

| ১. ভূমিকা                                  | 3  |
|--------------------------------------------|----|
| 2. OSS Log in                              | 3  |
| ৩. Space Allotment Amendment এর উদ্দেশ্যঃ  | 3  |
| 8. Space Allotment Amendment এর জন্য আবেদন | 3  |
| ৫. পেমেন্ট                                 | 10 |
| ৬. আবেদনের বিভিন্ন তথ্যঃ                   | 11 |

2

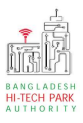

#### ১. ভূমিকা

বাংলাদেশ হাই-টেক পার্ক কর্তৃপক্ষ দেশি-বিদেশি বিনিয়োগকারীদের দ্রুত সেবা প্রদান নিশ্চিত করার লক্ষ্যে ওয়ান স্টপ সার্ভিস (ওএসএস) চালু করেছে। হাই-টেক পার্কগুলোতে দেশি-বিদেশি বিনিয়োগকারীগণকে দ্রুত হয়রানি মুক্ত বিভিন্ন সেবা প্রদান নিশ্চিতকরণের লক্ষ্যে অনলাইন ওয়ান স্টপ সার্ভিস এর মাধ্যমে সেবা প্রদান করা হবে।

## ર. OSS Log in

ওএসএস সিস্টেমে লগ ইন করার জন্য <u>https://ossbhtpa.gov.bd</u> লিংকে প্রবেশ করতে হবে। BHTPA OSS Portal ব্যবহারের ক্ষেত্রে ব্যবহারকারীকে Log in/ Sign up করতে হবে।সেক্ষেত্রে OSS Log in/ Sign up এর ব্যবহার নির্দেশিকা অনুসরণ করা যেতে পারে।

### Space Allotment Amendment এর উদ্দেশ্যঃ

প্রজেক্ট রেজিস্ট্রেশন করার পর একজন বিনিয়োগকারীকে প্রজেক্ট রেজিস্ট্রেশনে চাহিদাকৃত স্পেস অনুযায়ী স্পেস অ্যালোটমেন্ট নিতে হবে। স্পেস অ্যালোটমেন্ট সার্ভিসের মাধ্যমেই একজন গ্রাহক বাংলাদেশ হাই-টেক পার্ক কর্তৃপক্ষ থেকে কতটুকু স্পেস বরাদ্দ পাবে তা নিশ্চিত হতে পারবে। এই স্পেস অ্যালোটমেন্ট এর স্পেস অনুযায়ী প্রত্যেক মাসে মাসে ভাড়া পরিশোধ করতে হবে। স্পেস অ্যালোটমেন্ট এর কোনো তথ্য যদি সংশোধনের প্রয়োজন হয় তবে স্পেস অ্যালোটমেন্ট এমেন্ডমেন্ট সার্ভিসের মাধ্যমে সংশোধন করা যাবে।একইসাথে স্পেস অ্যালোটমেন্ট এর ক্ষেত্রে প্রথমেই ৩ মাসের অগ্রীম ভাড়া প্রদান করতে হয়, স্পেস অ্যালোটমেন্ট সার্ভিসের ক্ষেত্রে যদি **Required Space** বৃদ্ধি পায় তাহলে শুধুমাত্র অতিরিক্ত অংশের তিন মাসের টাকা প্রদান করতে হবে।

#### 8. Space Allotment Amendment এর জন্য আবেদন লগ ইন করার পর BHTPA Internal Services থেকে Space Allotment Amendment এ new application এ ক্লিক করার পর নিমোক্ত ফর্মটি দেখতে পাওয়া যাবে।

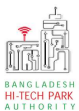

| L. Basic Requirement        | 2. Applicant Information (Part      | A) 3. Proposed Project (Part B)               | 4. Proposed Project (Part C)           | 5. Submit                                                  |
|-----------------------------|-------------------------------------|-----------------------------------------------|----------------------------------------|------------------------------------------------------------|
| oject Information           |                                     |                                               |                                        |                                                            |
| Please give your approv     | ed Land Allocation reference no. *  | LA-Sy-S-202201-L-0003                         |                                        | ✓ Clear Loaded Data                                        |
|                             |                                     | N.B.: Once you save or submit the application | , the Land Allotment tracking no canno | ot be changed anymore.                                     |
| sic Requirement             |                                     |                                               |                                        |                                                            |
|                             |                                     |                                               |                                        |                                                            |
| equirement Type             | : Land, Square Meter                | Park where business to                        | be set : Bangabandu Shei               | ikh Mujib <mark>H</mark> i-Tech Park,Sylh <mark>e</mark> t |
| equirement Type<br>ree Land | : Land, Square Meter<br>: 163623.32 | Park where business to<br>Required Space      | o be set : Bangabandu Shei<br>: 200    | ikh Mujib Hi-Tech Park,Sylhet                              |

উক্ত ফর্মটির Project Information এর Space Allocation reference no: এই Field এ approved Space Allotment no. প্রদান করে Load Space Allotment Data বাটনটি Click করতে হবে। এরপর ফর্মটিতে Space Allotment এর Data গুলো Load হয়ে যাবে।

যেহেতু Data গুলো load হয়েছে সেহেতু Basic Requirement Field এর

Requirement Type & Park where business to be set এ Field গুলোতে

Value Load হবে এবং এখানে Edit বাটন থাকবে। এই বাটন ক্লিক করে এখান থেকে Required Space সংশোধন/ পরিবর্তন করতে পারবে। একইভাবে যে সকল ফিল্ড গুলোকে Edit করার সুযোগ থাকবে সেগুলি সংশোধন/ পরিবর্তন করা যাবে। এরপর Next বাটন ক্লিক করতে হবে।

Next বাটনটি Click করলে নিম্নোক্ত ফর্মটি দেখতে পাওয়া যাবে। এই ফর্ম থেকে শুধুমাত্র Actual requirement field টি সংশোধন / পরিবর্তন করা যাবে।

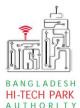

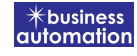

| L. Basic Requirement                                      | 2. Applicant Information (Part #            | <ol> <li>Proposed Project (Part B)</li> </ol>                                                                                                    | 4. Proposed Project (Part C)                                                       | 5. Submit                                                       |
|-----------------------------------------------------------|---------------------------------------------|----------------------------------------------------------------------------------------------------|------------------------------------------------------------------------------------|-----------------------------------------------------------------|
| oject Information                                         |                                             |                                                                                                    |                                                                                    |                                                                 |
| Please give your approve                                  | ed <b>S</b> pace Allocation reference no. * | SA-Sy-S-202201-L-0003                                                                                                    |                                                                                    | Clear Loaded Data                                               |
|                                                           |                                             |                                                                                                    |                                                                                    |                                                                 |
|                                                           |                                             | N.B.: Once you save or submit the application of the second second s                                                                                                    | on, the Space Allotment tracking no canno                                          | ot be changed anymore.                                          |
| isic Requirement                                          |                                             | N.B.: Once you save or submit the application                                                                                                    | on, the Space Allotment tracking no canno                                          | ot be changed anymore.                                          |
| <b>isic Requirement</b><br>lequirement Type               | : Space, Square Feet                        | N.B.: Once you save or submit the application of the application of th | on, the Space Allotment tracking no canno                                          | ot be changed anymore.<br>ch Mujib Hi-Tech Park,Sylhet.         |
| <b>sic Requirement</b><br>equirement Type<br>ree Space    | : Space, Square Feet<br>: 11003.00          | N.B.: Once you save or submit the application<br>Park where business<br>Required Space                                                                                                    | on, the Space Allotment tracking no canno<br>to be set : Bangabandu Sheik<br>: 200 | ot be changed anymore.<br>sh Mujib Hi-Tech Park,Sylhet.         |
| i <b>sic Requirement</b><br>Requirement Type<br>ree Space | : Space, Square Feet<br>: 11003.00          | N.B.: Once you save or submit the application<br>Park where business<br>Required Space                                                                                                    | on, the Space Allotment tracking no canno<br>to be set : Bangabandu Sheik<br>: 200 | ot be changed anymore.<br>ch Mujib Hi-Tech Park,Sylhet.<br>Edit |

Actual Requirement অংশের তথ্য পরিবর্তন বা সংশোধনের জন্য "Edit" বাটন ক্লিক করতে হবে। Edit বাটন ক্লিক করলে পার্ক, বিল্ডিং, লেভেল এবং স্লাব গুলো দেখাবে।

| Application for Space Allo | tment Am     | endment                                                 |                                             |                                                                                                    |           |
|----------------------------|--------------|---------------------------------------------------------|---------------------------------------------|----------------------------------------------------------------------------------------------------|-----------|
| 1. Basic Requirement       |              | 2. Applicant Information (Part A)                       | 3. Proposed Project (Part B)                | 4. Proposed Project (Part C)                                                                                                    | 5. Submit |
| Actual Requirement         |              |                                                         |                                             |                                                                                                    |           |
| 🌲 Space Allotment du       | iration is 1 | years of your selected park.                            |                                             |                                                                                                    |           |
| Park                       | : Ban        | gabandu Sheikh Mujib Hi-Tech Park,Sylhet<br>strial Zone | Building                                    | · Bank Building                                                                                                    |           |
| Level                      |              | Striat 2011e.                                           | Slab [Selecte                               | d slab size :300sft]                                                                                                    |           |
| Level-1                    |              |                                                         | Slab under Level-1                          | la de la companya de la companya de la companya de la companya de la companya de la companya de la companya de<br>La companya de la companya de la companya de la companya de la companya de la companya de la companya de la comp |           |
| L                          |              |                                                         | <ul> <li>Slab-B (300.00 sft)</li> </ul>     |                                                                                                    |           |
|                            |              |                                                         |                                             |                                                                                                    |           |
|                            |              |                                                         |                                             |                                                                                                    | Edit      |
| • Level-1                  |              |                                                         | Slab under Level-1<br>• Slab-B (300.00 sft) |                                                                                                    |           |

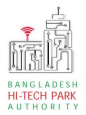

#### OSS এর ব্যবহারিক নির্দেশিকা

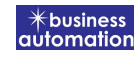

| Park : 🛛 *                |       |                                     | F          | Block        | 0                                          |         |               | Buildi      | ng : 🕑                    |         |
|---------------------------|-------|-------------------------------------|------------|--------------|--------------------------------------------|---------|---------------|-------------|---------------------------|---------|
| 🛤 🛛 Bangabandu Sheikh Muj | ib Hi | Tech Park,Sylhet.                   | *          |              | Industrial Zone                            |         | ~             |             | Admin Building            | ~       |
| Level 😡                   |       |                                     |            | 🗆 sl         | ab 😡                                       |         |               |             |                           |         |
| ☑ Level-1 Ø 🗌 Level-2     |       |                                     |            | Slal         | o under the Lev                            | el-1    |               |             |                           |         |
|                           |       |                                     |            | 🗆 sl         | ab-A(1000.00 sft) 🚱                        | 🗆 s     | lab-B(250     | 0.00 sft)   | 0                         |         |
|                           |       |                                     |            | N.B.<br>than | According to the requiren 200 Square Feet. | ient ol | f Project Reg | gistration, | you can not apply for mor | e space |
| Company Information       | :     | Aich technology                     |            |              |                                            |         |               |             |                           |         |
| Full Address of Registe   | red   | Head Office of Applicant / Applying | Firm or Co | ompa         | any:                                       |         |               |             |                           |         |
| Country                   | 4     | Bangladesh                          |            |              |                                            |         |               |             |                           |         |
| Division                  | 1     | Khulna                              | D          | District     |                                            | 12      | JASHOR        | E           |                           |         |
| Address Line 1            | :     | 23                                  | А          | ddres        | s Line 2                                   | 2       | N/A           |             |                           |         |
| Post Code                 | :     | 666                                 | E          | mail         |                                            |         | debnath       | antora1     | 4@gmail.com               |         |
| Contact No                | :     | +8801713858753                      | F          | ax No        |                                            | 3       | N/A           |             |                           |         |
|                           |       |                                     |            |              |                                            |         |               |             |                           |         |
| Authorized Information    | :     | Antora Debanth (DA)                 | N          | lation       | ality                                      | 3       | Bangla        | deshi       |                           |         |
| entification Type         | :     | NID                                 | N          | IID          |                                            | :       | 098765        | 434567      |                           |         |
| Correspondent Applica     | int   | Name, Address & Contact Details : - |            | S - 202      |                                            |         |               |             |                           |         |
| Country                   |       | Bangladesh                          |            |              |                                            |         |               |             |                           |         |
| Division                  | :     | Khulna                              | D          | istrict      |                                            | 3       | KHULNA        |             |                           |         |
| Address Line 1            | :     | Pallabi, Mirpur                     | A          | ddres        | s Line 2                                   | 8       | N/A           |             |                           |         |
| Post Code                 | :     | N/A                                 | c          | ontac        | t No                                       | 8       | +880171       | 3858753     |                           |         |
| Email                     | :     | debnathantora14@gmail.com           | F          | ax No.       |                                            | 3       | N/A           |             |                           |         |
| Applicant Photo           | :     |                                     |            |              |                                            |         |               |             |                           |         |
|                           |       |                                     |            |              |                                            |         |               |             |                           |         |

এখান থেকে যদি ঐ স্লাব পরিবর্তন করতে হয় তবে সর্বপ্রথম যে স্লাবটি নেওয়া হয়েছিল সেটির টিক চিহ্ন মুছে যে চাহিদাকৃত স্লাব সেটিতে টিক দিয়ে নিশ্চিত করতে হবে। এখানে শুধুমাত্র যে স্লাবগুলি খালি আছে সেগুলি দেখাবে।

#### প্রনীয় তথ্যঃ

- Park: পার্কের নাম পরিবর্তন করা যাবে না।
- Block: Block পরিবর্তন করা যাবে এবং Dropdown থেকে সিলেক্ট করতে হবে। এই ব্লক অনুযায়ী Building গুলি দেখাবে।

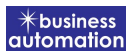

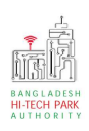

- Building: Building পরিবর্তন করা যাবে এবং Dropdown থেকে সিলেক্ট করতে হবে। এই Building অনুযায়ী Level গুলি দেখাবে।
- Level: Level পরিবর্তন করা যাবে এবং Dropdown থেকে সিলেক্ট করতে হবে। এই Level অনুযায়ী Slab গুলি দেখাবে।
- Slab: Slab পরিবর্তন করা যাবে এবং Dropdown থেকে সিলেক্ট করতে হবে। এই Slab থেকে চাহিদাকৃত Slab সিলেক্ট করতে হবে।
- অতঃপর Slab অপশনটি আসলে Availability উপর ভিত্তি করে দেখাবে।
- Space Allotment এর Data কার্যকরভাবে Load হওয়ায় উপরোক্ত Form –এ বাকি Field এরData, Load হয়েছে।

Next বাটনটি Click করলে নিম্নোক্ত ফর্মটি দেখতে পাওয়া যাবে।

| Application for Space Allotn | nent Amei | ndment                              |                                    |           |                       |           |
|------------------------------|-----------|-------------------------------------|------------------------------------|-----------|-----------------------|-----------|
| 1. Basic Requirement         |           | 2. Applicant Information (Part A)   | 3. Proposed Project (Part B)       | 4. Propos | ed Project (Part C)   | 5. Submit |
| 3. Proposed Project          |           |                                     |                                    |           |                       |           |
| Proposed Project / Compa     | any Name  | which will carry out the Business : | Aich Technology manufacturing Unit |           |                       |           |
| Company Logo                 | :         | *                                   |                                    |           |                       |           |
| Type of Industry             | :         | Software                            | Type of Company                    | :         | Local Private Limited |           |
| Type of Project              | :         | Software                            | Industry Category                  | 2         | Others                |           |
| 50-4 00 00 0 00 0 00 0       |           |                                     |                                    |           | No Color              |           |
| 4. Construction / Decorati   | ion Sched | ule                                 |                                    |           |                       |           |
| Start Time                   | :         | 01-Jan-2022                         | End Time                           | 2         | 31-May-2022           |           |
| Duration (in days)           | 3         | 150                                 | Commercial Operation I             | Date :    | 16-Jun-2026           |           |
| Save as Draft                |           |                                     |                                    |           |                       | Previous  |

উক্ত ফর্মের, Proposed Project অংশে,

Proposed Project/Company name which will carry out the business: Space Allotmentএর তথ্য Load হওয়ায় সেই অনুযায়ী পূরণ হয়ে যাবে

**Company Logo**: Space Allotmentএর তথ্য Load হওয়ায় সেই অনুযায়ী পূরণ হয়ে যাবে।

**Type of Industry**: Space Allotmentএর তথ্য Load হওয়ায় সেই অনুযায়ী পূরণ হয়ে যাবে।

**Type of Company:** Space Allotmentএর তথ্য Load হওয়ায় সেই অনুযায়ী পূরণ হয়ে যাবে। **Type of Project:** Space Allotmentএর তথ্য Load হওয়ায় সেই অনুযায়ী পূরণ হয়ে। যাবে।

Industry Category: Space Allotmentএর তথ্য Load হওয়ায় সেই অনুযায়ী পূরণ হয়ে যাবে।

Construction/ Decoration Schedule:

Start Time: Space Allotmentএর তথ্য Load হওয়ায় সেই অনুযায়ী পূরণ হয়ে যাবে।

End Time: Space Allotmentএর তথ্য Load হওয়ায় সেই অনুযায়ী পূরণ হয়ে যাবে।

Duration: Space Allotmentএর তথ্য Load হওয়ায় সেই অনুযায়ী পূরণ হয়ে যাবে।

Commercial Operation Date: Space Allotmentএর তথ্য Load হওয়ায় সেই অনুযায়ী পূরণ হয়ে যাবে।

Next বাটনটি Click করলে নিম্নোক্ত ফর্মটি দেখতে পাওয়া যাবে।

8

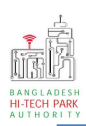

#### OSS এর ব্যবহারিক নির্দেশিকা

|                                                                                                    | t                                               |                                                       |       | 3. Pro                                  |                                                                                    | 4. Proposed Project                                                                      | (Part C) 5. Submi                                                                                                    |                                                  |
|----------------------------------------------------------------------------------------------------|-------------------------------------------------|-------------------------------------------------------|-------|-----------------------------------------|------------------------------------------------------------------------------------|------------------------------------------------------------------------------------------|----------------------------------------------------------------------------------------------------|--------------------------------------------------|
| Service/Products                                                                                      |                                                 |                                                       |       |                                         |                                                                                    |                                                                                          |                                                                                                    |                                                  |
| ) Name / description                                                                                  | of the produc                                   | :t(s)                                                 | 1     | Donec sem<br>odio. Sed a<br>scelerisque | ligula, auctor id condime<br>t mi in nisi semper tempu<br>sed posuere at, congue v | ntum nec, porta quis met<br>s. Ut in purus vitae mauris<br>el leo. Morbi ut facilisis du | us. Morbi non posuere ligu<br>s lacinia eleifend. Maecena<br>ii, eu vehicula lacus. Fusce<br>us. Morbi pop posuere ligu | la, vel finibu<br>s lacus lectu<br>eget justo el |
| J usage of the produ                                                                                  | (ct(5)                                          |                                                       |       | odio. Sed a<br>scelerisque              | t mi in nisi semper tempu<br>sed posuere at, congue v                              | s. Ut in purus vitae mauris<br>el leo. Morbi ut facilisis du                             | s lacinia eleifend. Maecena<br>ii, eu vehicula lacus. Fusce                                                             | s lacus lectu<br>eget justo el                   |
| Manufacturing pro                                                                                     | cess                                            |                                                       | i     | Donec sem<br>odio. Sed a<br>scelerisque | ligula, auctor id condime<br>t mi in nisi semper tempu<br>sed posuere at, congue y | ntum nec, porta quis met<br>s. Ut in purus vitae mauris<br>el leo. Morbi ut facilisis du | us. Morbi non posuere ligu<br>a lacinia eleifend. Maecena<br>ui, eu vehicula lacus. Eusce                               | la, vel finibu<br>s lacus lectu<br>eget justo e  |
| ) Cost of the project                                                                                 | (in USS)                                        |                                                       | :     | 234545                                  | see possele al, congae i                                                           | er teor monor de la entrois de                                                           |                                                                                                    | -Gerlastor.                                      |
| Production Progra                                                                                     | mme                                             |                                                       |       |                                         |                                                                                    |                                                                                          |                                                                                                    |                                                  |
| Description                                                                                           | Unit                                            | 1st Year Qty                                          | 2nd Y | Year Qty                                | 3rd Year Qty                                                                       | 4th Year Qty                                                                             | 5th Year Qty                                                                                                    | Total                                            |
| onec sem                                                                                              | KG                                              | 334                                                   | 34    |                                         | 3443                                                                               | 343                                                                                      | 455                                                                                                    | 4609                                             |
| frastructure                                                                                          |                                                 | Initial Period                                        |       | Regular Ope                             | ration Period at maximu                                                            | m capacity                                                                               |                                                                                                    |                                                  |
| pace (in M <sup>2</sup> ) :                                                                           |                                                 | N/A                                                   |       | N/A                                     |                                                                                    |                                                                                          |                                                                                                    |                                                  |
| ower (in KW/H):                                                                                       |                                                 | 345                                                   |       | 435                                     |                                                                                    |                                                                                          |                                                                                                    |                                                  |
| A MARKET A A REAL                                                                                     |                                                 | 345                                                   |       | 435                                     |                                                                                    |                                                                                          |                                                                                                    |                                                  |
| AS (in M <sup>3</sup> ):                                                                              |                                                 |                                                       |       | 245                                     |                                                                                    |                                                                                          |                                                                                                    |                                                  |
| AS (in M <sup>3</sup> ):<br>/ater (in M <sup>3</sup> ) :                                              |                                                 | 435                                                   |       | 345                                     |                                                                                    |                                                                                          |                                                                                                    |                                                  |
| AS (in M <sup>3</sup> ):<br>/ater (in M <sup>3</sup> ) :<br>iternet:                                  |                                                 | 435<br>345 Mbps                                       |       | 345<br>345 Mbps                         |                                                                                    |                                                                                          |                                                                                                    |                                                  |
| AS (in M <sup>3</sup> ):<br>/ater (in M <sup>3</sup> ) :<br>nternet:<br><b>Required Docume</b> r      | its for attachr                                 | 435<br>345 Mbps                                       |       | 345<br>345 Mbps                         |                                                                                    |                                                                                          |                                                                                                    |                                                  |
| AS (In M <sup>3</sup> ):<br>/ater (in M <sup>3</sup> ) :<br>nternet:<br>Required Documen<br>o.        | its for attachr<br>Required Att                 | 435<br>345 Mbps<br>nent<br>achments                   |       | 345<br>345 Mbps                         |                                                                                    | 1                                                                                        | ttached PDF file 🖗                                                                                                    |                                                  |
| AS (in M <sup>3</sup> ):<br>(ater (in M <sup>3</sup> ) :<br>iternet:<br>Required Documer<br>p.<br>1.* | nts for attachr<br>Required Att<br>New test doc | 435<br>345 Mbps<br>nent<br>achments<br>uments for SAA |       | 345<br>345 Mbps                         |                                                                                    |                                                                                          | ttached PDF file 😧<br>Choose File No file cho<br>🖸 Open File 🗙                                                          | osen :                                           |

#### > Service/ Products

- Name/Description of the Product(s): Space Allotmentএর তথ্য Load হওয়ায় সেই অনুযায়ী পূরণ হয়ে যাবে।
- Usage of the Product(s): Space Allotmentএর তথ্য Load হওয়ায় সেই অনুযায়ী পূরণ হয়ে যাবে।
- Manufacturing Process: Space Allotmentএর তথ্য Load হওয়ায় সেই অনুযায়ী পূরণ হয়ে যাবে।
- Cost of the Project: Space Allotmentএর তথ্য Load হওয়ায় সেই অনুযায়ী পূরণ হয়ে যাবে।

9

∦business 1utomatio1

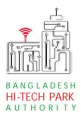

#### > Production Program:

- Description: Space Allotmentএর তথ্য Load হওয়ায় সেই অনুযায়ী পূরণ হয়ে যাবে।
- Unit: Space Allotmentএর তথ্য Load হওয়ায় সেই অনুযায়ী পূরণ হয়ে যাবে।
- ১ম, ২য়, ৩য়, ৪র্থ এবং ৫ম বছর Space Allotmentএর তথ্য Load হওয়ায় সেই অনুযায়ী পূরণ হয়ে যাবে।

#### > Required Infrastructure:

• Space Allotmentএর তথ্য Load হওয়ায় সেই অনুযায়ী পূরণ হয়ে যাবে।

#### > Required Documents for Attachment:

• প্রয়োজনীয় ডকুমেন্টস এর Pdf format – এ প্রদান করতে হবে।

| Basic Requirement         | 2. Applicant Information (Part A)                 | 3. Proposed Project (Part B) 4. Pr | roposed Project (Part C) 5. Submit |
|---------------------------|---------------------------------------------------|------------------------------------|------------------------------------|
| ervice Fee Payment        |                                                   |                                    |                                    |
| ontact name *             | Antora Debnath int                                | Contact email *                    | debnathantora14@gmail.com          |
| ontact phone *            | +880 • 1713858753                                 | Contact address *                  | Pallabi, Mirpur                    |
| ay amount                 | 33800                                             | Vat on Pay Amount                  | 75                                 |
| tal Amount                | 33875                                             |                                    |                                    |
| yment Status              | Not Paid                                          |                                    |                                    |
| at/tax and service charge | is an approximate amount, it may vary based on th | e Sonali Bank system.              |                                    |
|                           |                                                   |                                    |                                    |

Next বাটনটি Click করলে নিম্নোক্ত ফর্মটি দেখতে পাওয়া যাবে।

#### ৫. পেমেন্ট

আবেদনকারীকে তার ব্যক্তিগত তথ্যসহ পেমেন্ট এর বিস্তারিত দেখতে পাবে এবং স্বজ্ঞানে সম্মতি প্রদান করতে শর্তাবলি মেনে টিক চিহ্ন (√) দিতে হবে এবং Payment & Submit বাটন ক্লিক করতে হবে।

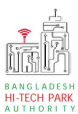

|                                       | 2. Proposed Project (Part B)                | 3. Proposed Project (Part C) | 4. Submit |
|---------------------------------------|---------------------------------------------|------------------------------|-----------|
| a Service Fee Payment<br>Contact name |                                             | Contact email                |           |
| Contact phone                         | +880 •                                      | Contact address              |           |
| Pay amount                            | 575.00                                      | VAT/ TAX                     | 0.00      |
| Bank Charge                           | 0.00                                        | Total Amount                 | 575.00    |
| Payment Status                        | Pending                                     |                              |           |
| Vat/tax and service charge is an      | approximate amount, it may vary based on th | e Sonali Bank system.        |           |
| . Terms and Conditions                |                                             |                              |           |
| • Terms and Conditions                | Conditions. *                               |                              |           |

#### Service Fee Payment:

Payment & Submit বাটন ক্লিক করার পর Sonali Payment Gateway এর মাধ্যমে পেমেন্ট সম্পন্ন করতে হবে। Sonali Payment Gateway সম্পর্কে বিস্তারিত জানতে "Sonali Payment User Manual" টি অনুসরণ করা যেতে পারে।

#### ৬. আবেদনের বিভিন্ন তথ্যঃ

 Application list for (Space Allotment Amendment) থেকে View বাটন ক্লিক করতে হবে।

| List Favorite S      | earch                      |                              |                                                                                                    | Space Allotment | Amendment       |        |
|----------------------|----------------------------|------------------------------|----------------------------------------------------------------------------------------------------|-----------------|-----------------|--------|
| show 10 🗸 entries    |                            |                              |                                                                                                    | Search:         |                 |        |
| Tracking No.         | Current desk 1             | Process type                 | Reference data                                                                                                    | Status 1        | Modified 1      | Action |
| ☆ SAA-Sy-202203-0001 | Assistant Director<br>(AD) | Space Allotment<br>Amendment | Applicant Name:Antora Debanth (DA), Company Name:Aich<br>technology, Park name:Bangabandu Sheikh Mujib Hi-Tech<br>Park,Sylhet., Industry Category:Others,<br>Email:debnathantora14@gmail.com, Phone:+8801713858753 | Submitted       | 1 second<br>ago | ( View |

• View বাটন ক্লিক করার পর নিম্নোক্ত উইন্ডো দেখা যাবে।

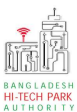

| Lasie Demorroment                          |                                                     |                               | and a second second second second second second second second second second second second second second second |                                       |
|--------------------------------------------|-----------------------------------------------------|-------------------------------|----------------------------------------------------------------------------------------------------|---------------------------------------|
| Application Validity for <u>Land &amp;</u> | Space Allotment is 1000 days. Please Sy mit         | the Land & Space Allohy ant A | pplication before 2030                                                                                         | Feb-23                                |
| Park where business to be set :            | Sheikh Hasiria Software Technologi Park,<br>Jessore |                               |                                                                                                    |                                       |
| 2 Land                                     |                                                     | Space                         |                                                                                                    |                                       |
| Measurement Unit :                         | Square Meter                                        | Measurement Unit              | : Square Feet                                                                                                  | 1                                     |
| Free Land :                                | 25000.00                                            | Free Space                    | : 134197.00                                                                                                    | 1                                     |
| Required Land :                            | 100.00                                              | Required Space                | : 200.00                                                                                                    |                                       |
|                                            | - /                                                 |                               |                                                                                                    |                                       |
|                                            |                                                     |                               |                                                                                                    |                                       |
|                                            |                                                     |                               |                                                                                                    | · · · · · · · · · · · · · · · · · · · |
| (                                          |                                                     | bournload                     |                                                                                                    | oplication                            |
| Payment                                    | Info                                                | Jowinoau                      |                                                                                                    | ownload as                            |
|                                            |                                                     | ertificate                    | D                                                                                                    | owinioau as                           |

- এই উইন্ডো থেকে Payment info, Download Certificate, Application Download as PDF, Click here to load history বাটন গুলি পাওয়া যাবে।
- Payment info: বাটন ক্লিক করলে আবেদনকারী Payment এর তথ্য দেখা যাবে।
- Download Certificate: Download Certificate বাটন ক্লিক করলে আবেদনকারী সার্টিফিকেট ডাউনলোড করতে পারবে ৷
- Application Download as PDF: Application Download as PDF বাটন ক্লিক করলে আবেদনকারী Application এর PDF আকারে ডাউনলোড করতে পারবে।
- Click here to load history: Click here to load history বাটন এর মাধ্যমে উক্ত Application এর Process History দেখতে দেখা যাবে।

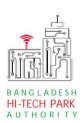

#### OSS এর ব্যবহারিক নির্দেশিকা

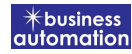

| plication Proc                           | Click her                                           | e to load histor    |                     |                                                |          |
|------------------------------------------|-----------------------------------------------------|---------------------|---------------------|------------------------------------------------|----------|
| On Desk                                  | Updated By                                          | Status              | Process Time        | Remarks                                        | Attachme |
| Applicant                                | Lamia Akthar(MD) [Desk:<br>Managing Director (MD)]  | Approve             | 23-11-2021 10:26 AM | Government Fee Payment completed successfully. |          |
| Managing<br>Director (MD)                | Lamia Akthar [Applicant]                            | Payment Submit      | 23-11-2021 10:25 AM | Government Fee Payment completed successfully. |          |
| Applicant                                | Lamia Akthar(MD) [Desk:<br>Managing Director (MD)]  | Request for Payment | 23-11-2021 10:23 AM | Re-submitted form applicant                    |          |
| Assistant<br>Director (AD)               | Lamia Akthar [Applicant]                            | Re-Submitted        | 23-11-2021 10:19 AM | Re-submitted form applicant                    |          |
| Applicant                                | Lamia Akthar(AD) [Desk:<br>Assistant Director (AD)] | Shortfall           | 23-11-2021 10:18 AM | Change Request                                 |          |
| Assistant<br>Director <mark>(</mark> AD) | Lamia Akthar [Applicant]                            | Submitted           | 23-11-2021 10:06 AM | Service Fee Paymert completed successful       | у.       |